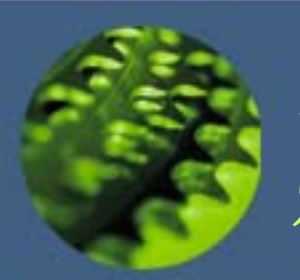

## 財產盤點清冊操作說明

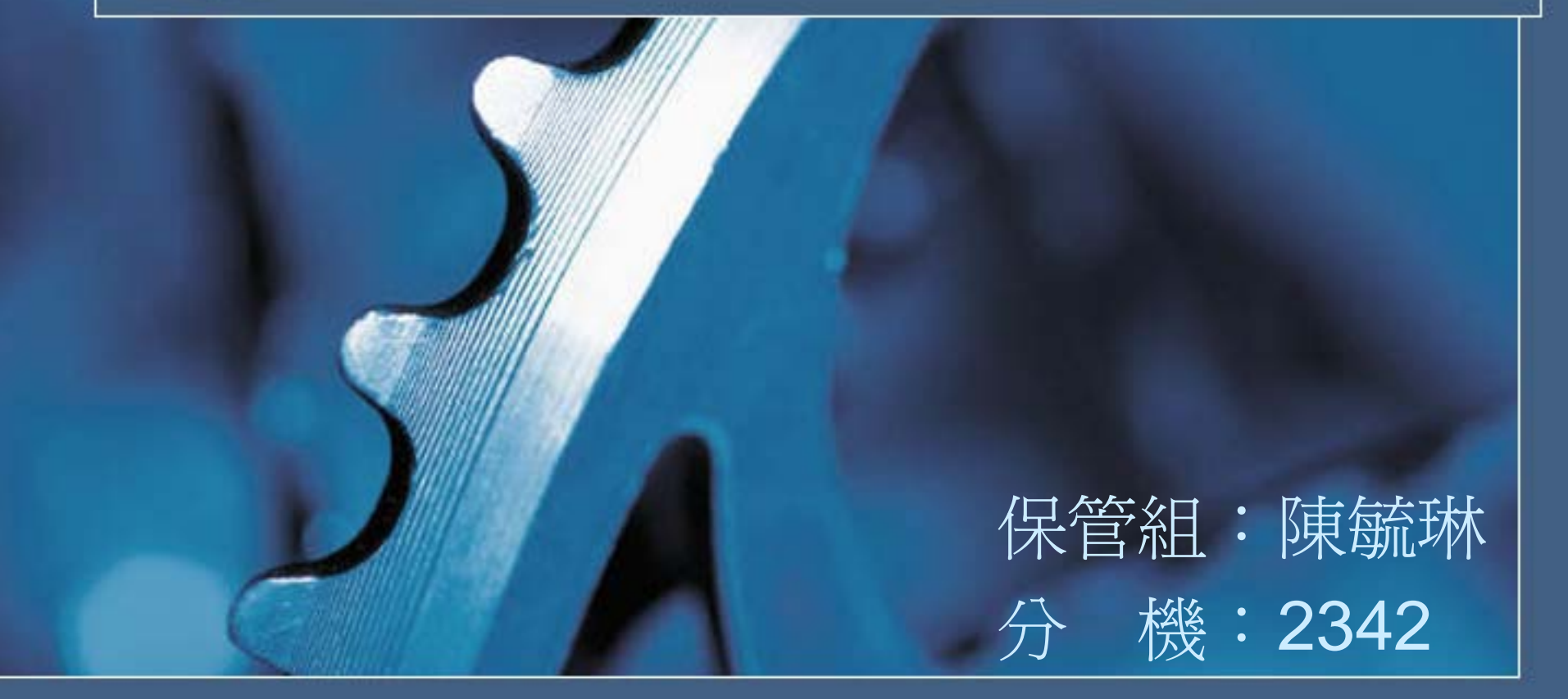

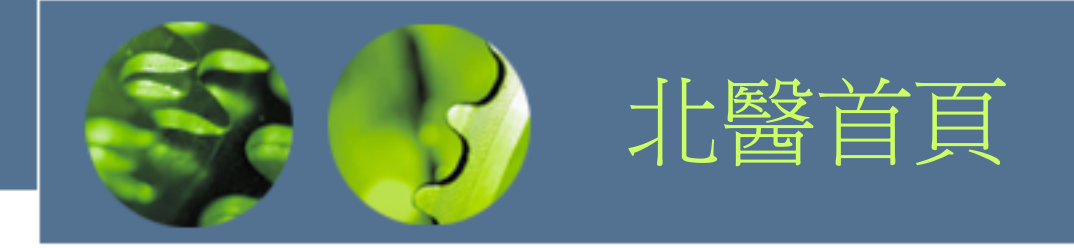

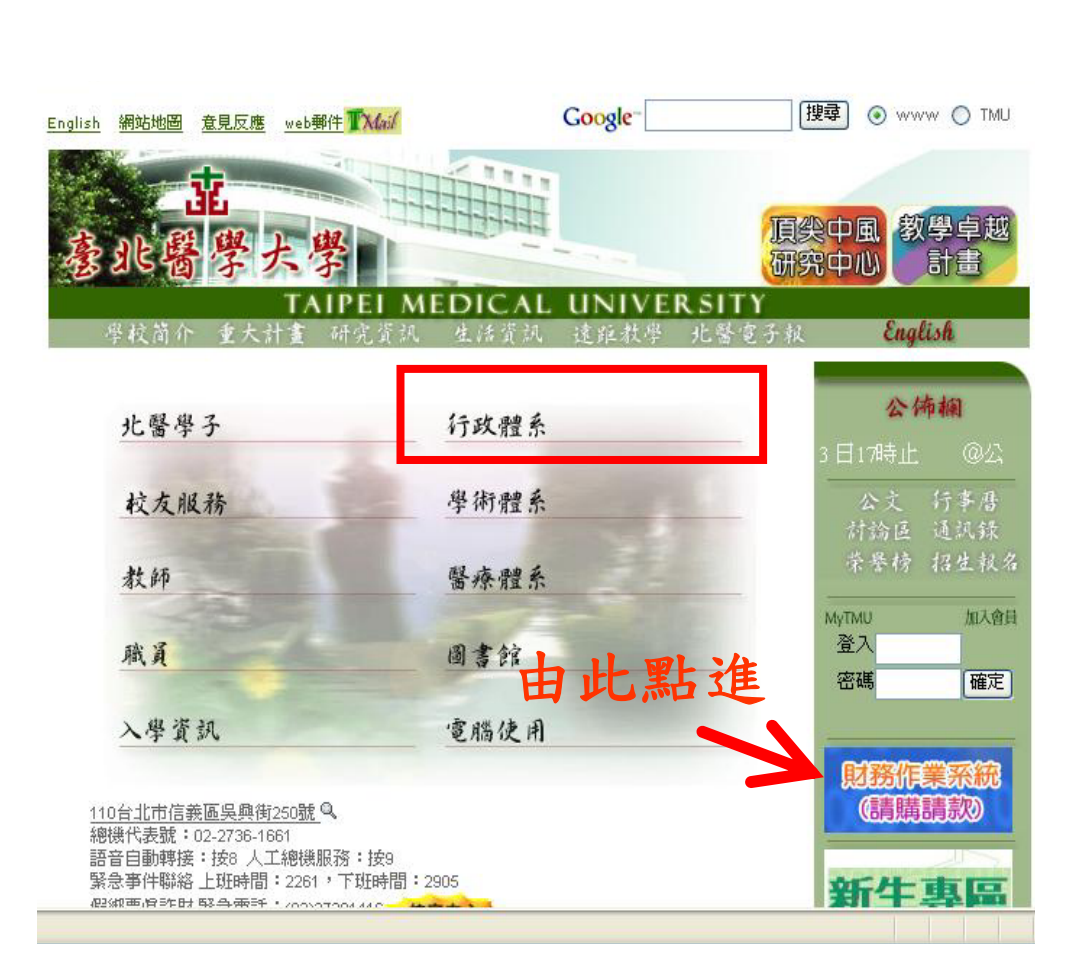

首頁

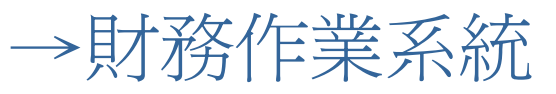

| $\rightarrow$ | 財 | 產 | 系 | 統 |
|---------------|---|---|---|---|
|---------------|---|---|---|---|

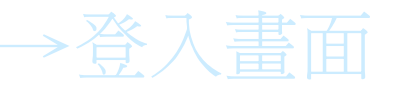

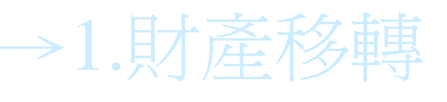

→2.財產減損

→3.財產盤點

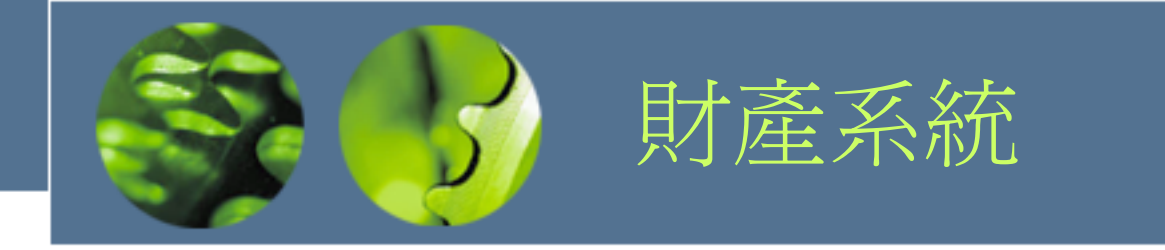

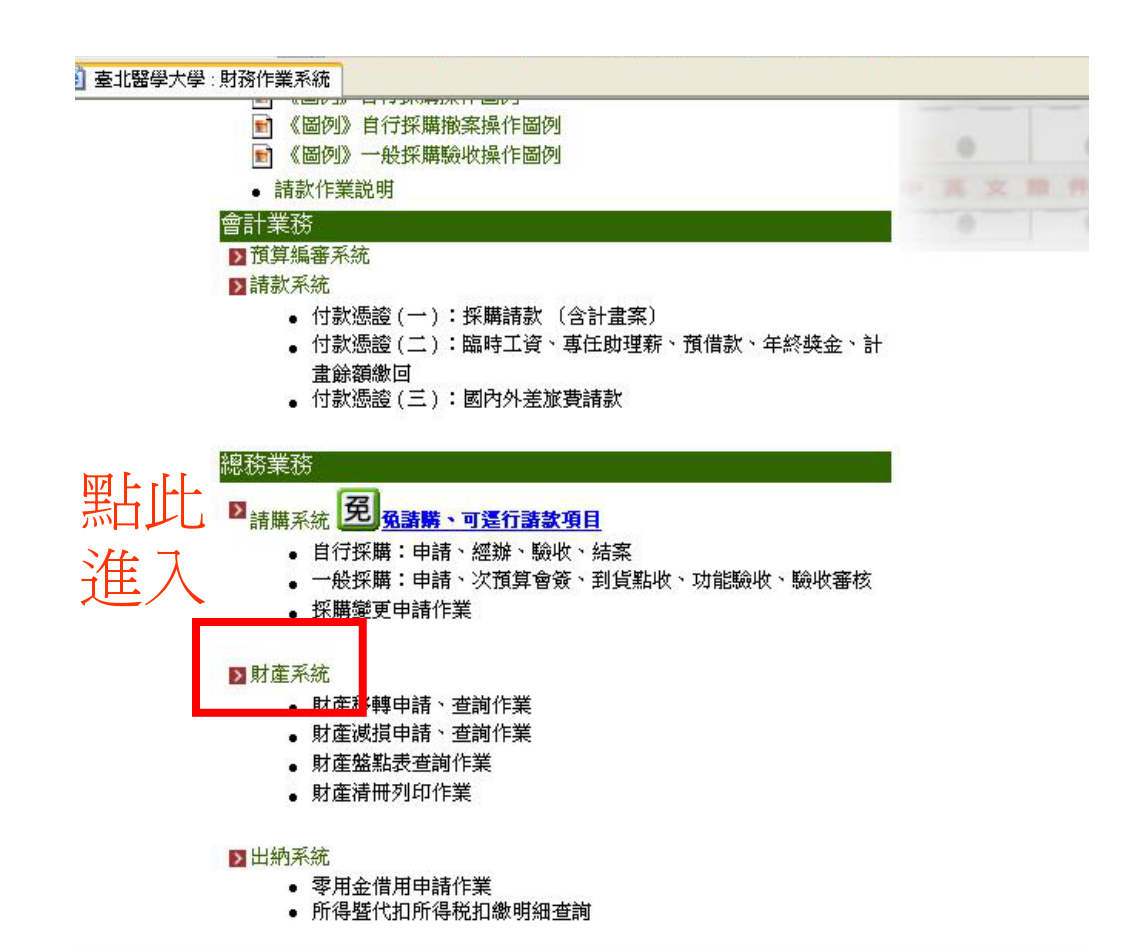

## 首頁

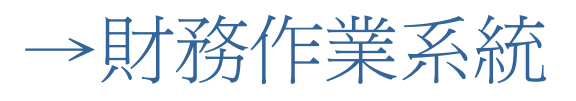

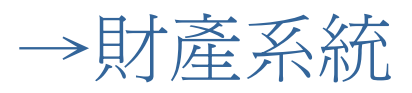

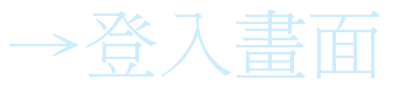

→1.財產移轉

→2.財產減損

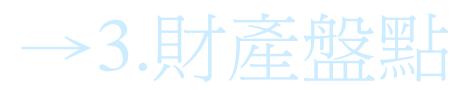

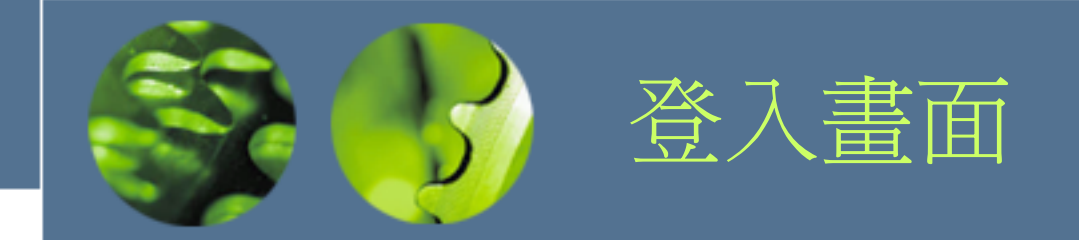

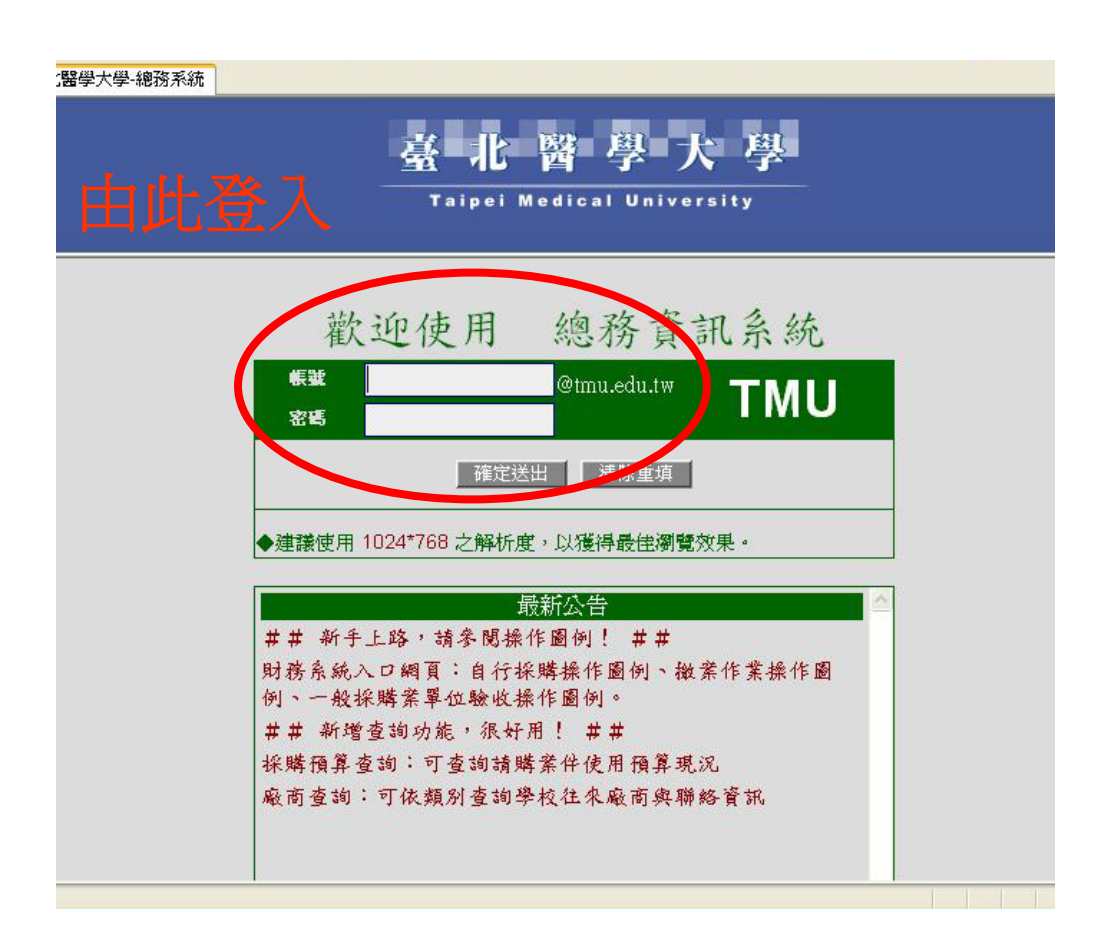

首頁

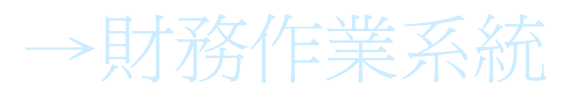

→財產系統

→登入書面

→1.財產移轉

→2.財產減損

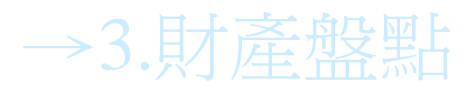

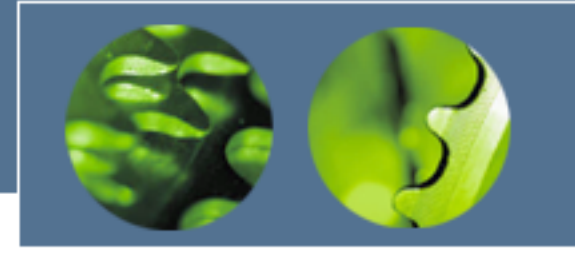

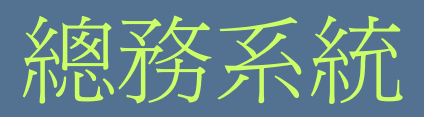

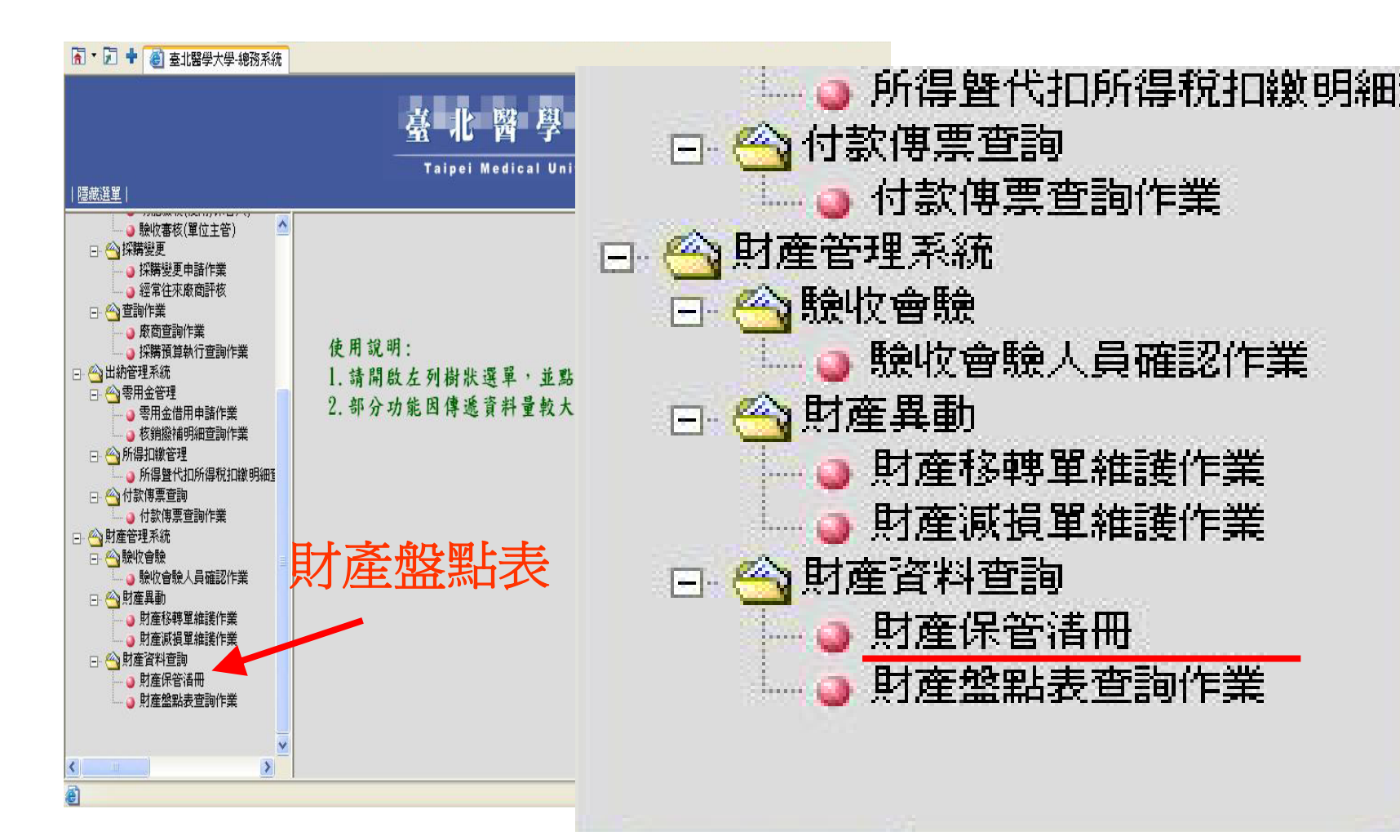

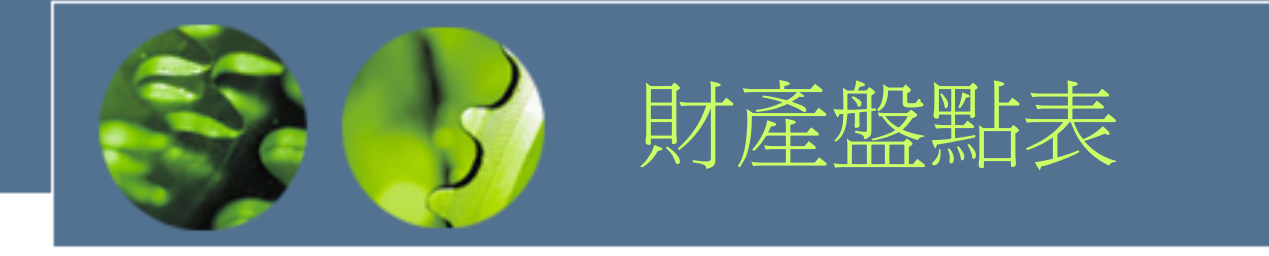

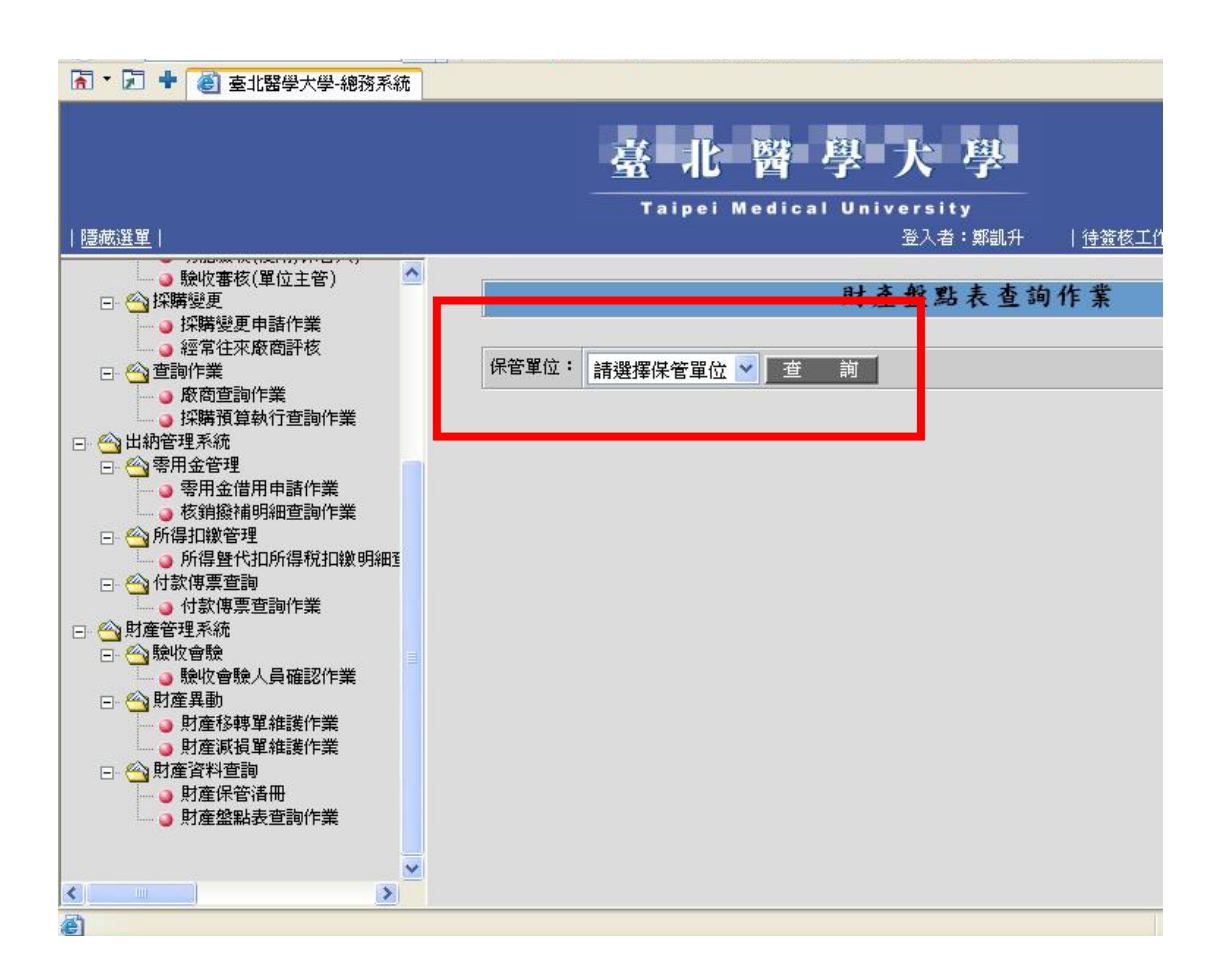

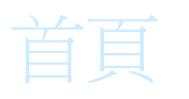

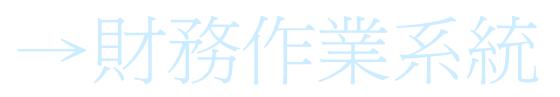

- →財產系統
- →登入畫面
- →1.財產移轉

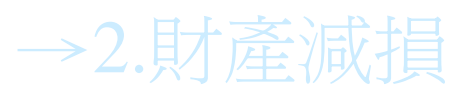

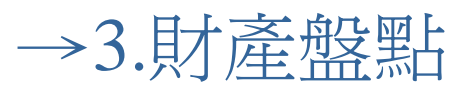

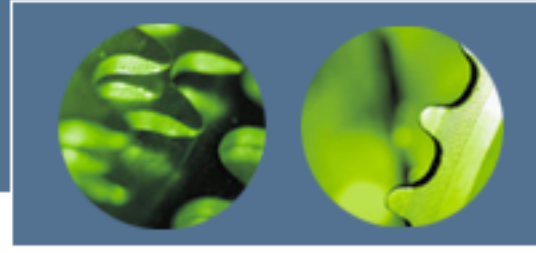

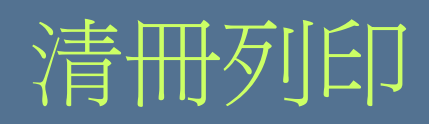

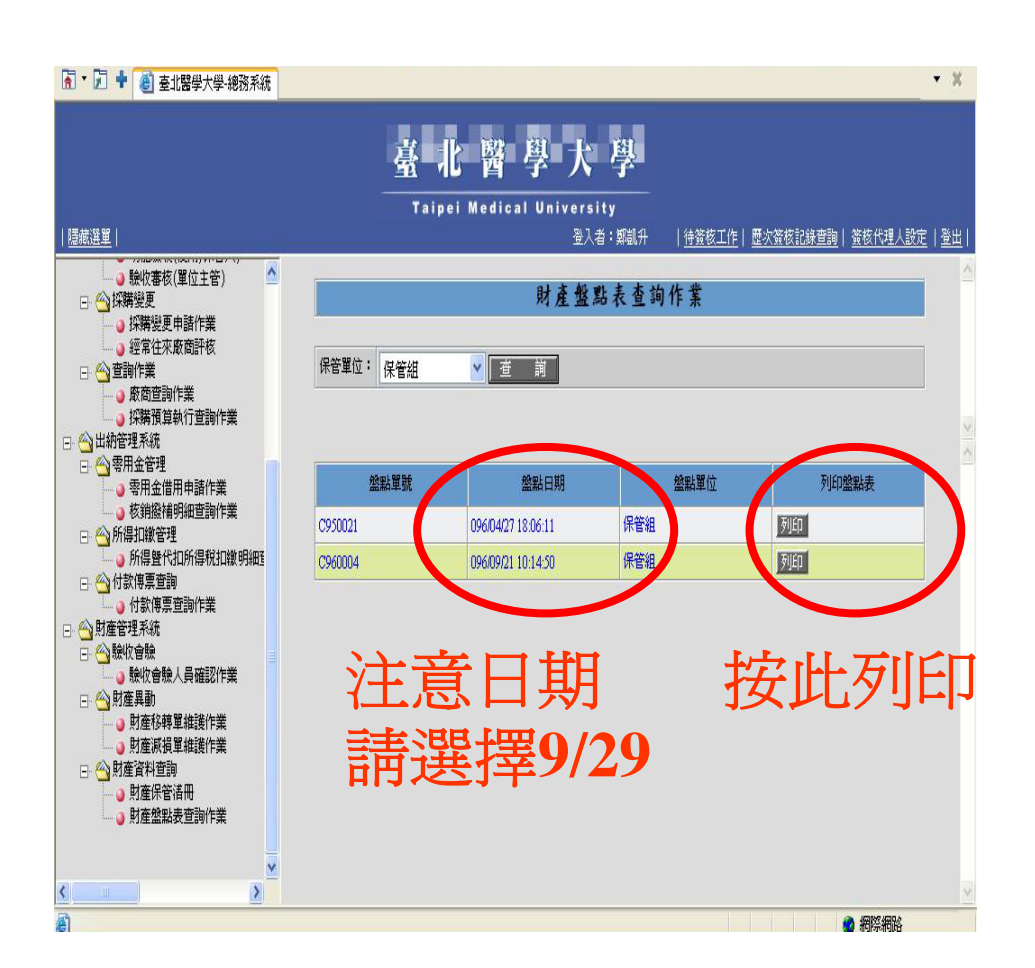

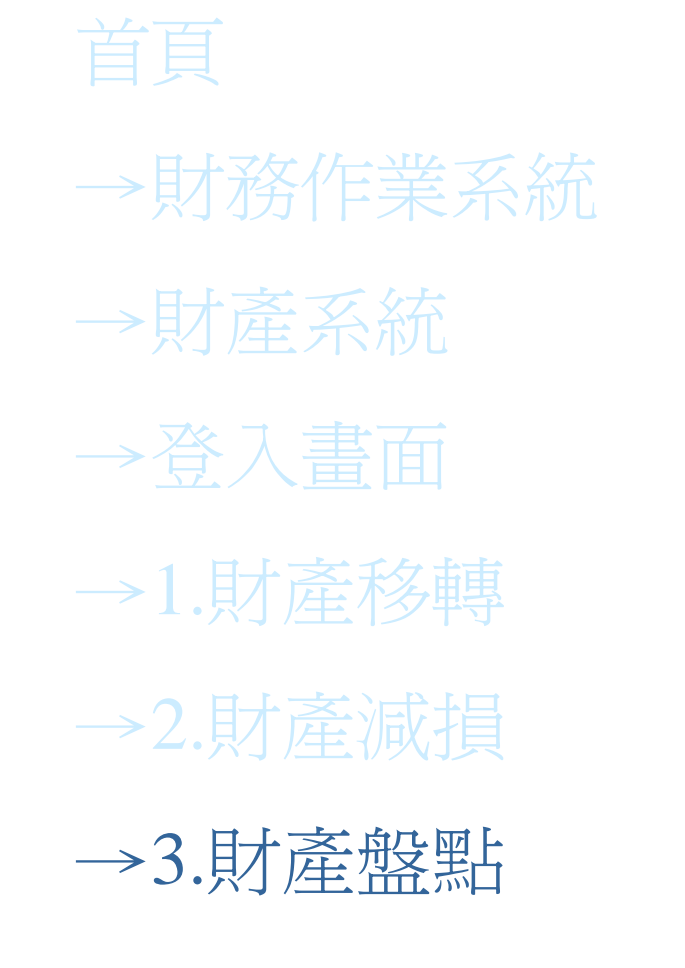

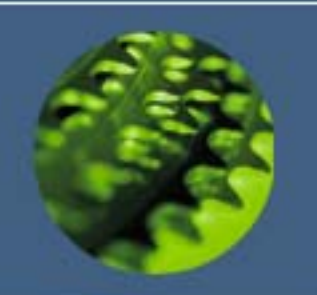

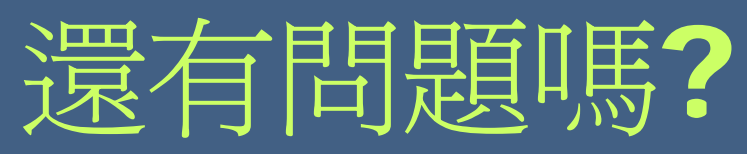

## 請聯絡以下分機 保管組 陳毓琳 2342 E-mail: hannah0526@tmu.edu.tw PHS簡碼: 97+2342